### BAB 3 PELAKSANAAN KERJA MAGANG

### 3.1 Kedudukan dan Koordinasi

Gambar 3.1 merupakan struktur organisasi divisi *technology* di PT. BPO Seven Inovasi Indonesia. Divisi ini dikoordinasi melalui Bapak Ali Mubarokah sebagai CTO dimana beliau bertanggung jawab untuk semua keputusan dalam perancangan dan pengembangan teknologi di perusahaan. Selanjutnya, Bapak Dimas Kursiana bertanggung jawab untuk pengembangan aplikasi *mobile* BENEMICA. Pak Dimas Kursiana juga bertanggung jawab untuk membimbing salah satu karyawan magang untuk membantu proses perancangan aplikasi *mobile* yang ada di BENEMICA. Selain itu, Pak Dimas Kursiana juga bertanggung jawab untuk mengawasi, membimbing *intern* dalam melaksanakan tugas yang diberikan yaitu evaluasi dan pengujian aplikasi *mobile*.

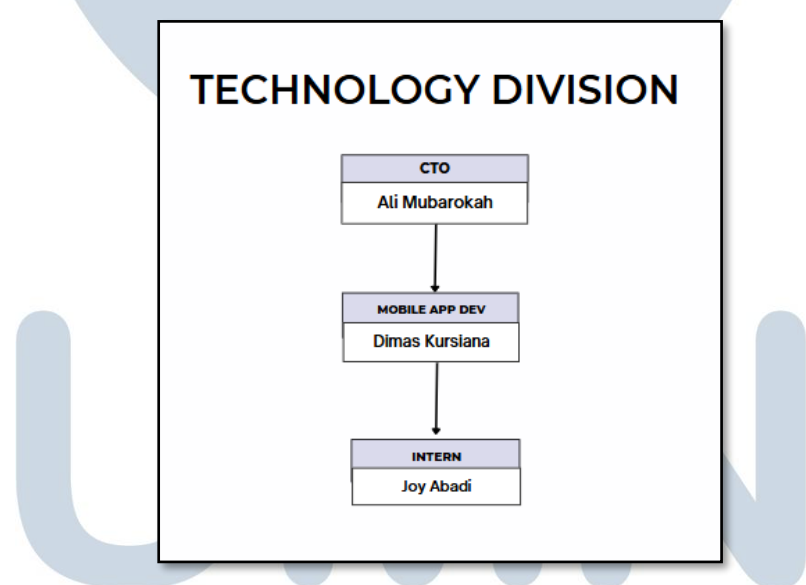

Gambar 3.1 Bagan Divisi technology di PT. BPO Seven Inovasi Indonesia

Dalam program magang ini, *technology division* merupakan divisi yang memberikan *jobdesk* untuk mengevaluasi dan menguji aplikasi BENEMICA yang menggunakan bahasa pemrograman *.net Maui*. Selain *jobdesk* itu, divisi ini juga mengarahkan untuk membuat video tutorial yang bisa ditonton oleh pengguna aplikasi, supaya mereka lebih memahami pemakaian aplikasi dan mengerti fungsi tiap-tiap fitur yang disediakan BENEMICA. Selama magang semua alur pengerjaan dan pengecekan *progress* dilakukan oleh supervisi yaitu Bapak Dimas.

### 3.2 Tugas yang Dilakukan

Selama menjalani program magang sebagai *Mobile Application Developer* and Support, tugas yang utama adalah merancang dan mengembangkan antarmuka aplikasi mobile, khususnya pada sisi front end. Perancangan dilakukan dengan merujuk aplikasi sebelumnya yang menggunakan bahasa pemrograman Xamarin. Selanjutnya, aplikasi akan diimplementasikan dalam bahasa .net MAUI. Struktur kode yang telah dirancang kemudian disimpan dan diuji oleh supervisor untuk dijadikan acuan dalam pengembangan aplikasi absensi berbasis .net MAUI yang merupakan produk akhir dari proyek ini. Selain itu, berperan dalam integrasi Application Programming Interface (API) peta menggunakan .net MAUI juga merupakan tugas penting lainnya. API ini memiliki fungsi krusial dalam mendeteksi dan memverifikasi lokasi pengguna sebelum proses absensi dilakukan, guna memastikan keakuratan data kehadiran [4].

Tugas lain yang dilakukan selama proses magang adalah membuat video *tutorial* menggunakan aplikasi *payroll* BENEMICA. Ada 27 video yang dibuat berdasarkan menu-menu utama yang ada di aplikasi tersebut. Tujuan video itu dibuat agar pengguna dapat mengerti pengunaan aplikasi dengan lebih baik. Selanjutnya, ada pembuatan artikel yang berisi *update* tentang BPJS dan *Coretax*. Artikel dibuat supaya pengguna bisa mendapatkan informasi terbaru yang cepat dan terpercaya. Selain itu, mengumpulkan kontak perusahaan lain juga menjadi tugas yang dilaksanakan dimana nomor-nomor tersebut akan dihubungin dan ditawarkan jasa aplikasi BENEMICA.

## 3.3 Uraian Pelaksanaan Magang

Table 3.1 menunjukkan rincian kegiatan yang dilakukan per minggu di PT. BPO Seven Inovasi Indonesia selama magang berlangsung.

| Minggu Ke - | Pekerjaan yang dilakukan                                                                                                    |
|-------------|----------------------------------------------------------------------------------------------------|
| 1           | Membuat landing page di aplikasi berbasis .net MAUI                                                                         |
| 2           | Melakukan testing pada aplikasi serta menambahkan API peta                                                                  |
| 3           | Membuat fitur absensi berbasis geolokasi di aplikasi                                                                        |
| 4           | Membuat <i>circle</i> pada aplikasi                                                                                         |
| 5           | Memperbaiki bug pada circle yang ada di aplikasi                                                                            |
| 6           | Memperbaiki fitur geolokasi agar menampilkan alamat user                                                                    |
| 7           | Melakukan pengaturan pada peta di aplikasi, <i>drafting script</i> video <i>tutorial</i> BENEMICA                           |
| 8           | Mencari <i>template</i> aplikasi <i>mobile</i> yang cocok dengan aplikasi absensi BENEMICA                                  |
| 9           | Mengumpulkan kontak perusahaan lain dan mencari <i>template</i> aplikasi <i>mobile</i>                                      |
| 10          | Membuat video <i>tutorial</i> penggunaan <i>menu</i> di BENEMICA, memasukkan fitur menambahkan <i>file</i> foto di aplikasi |
| 11          | Membuat video tutorial penggunaan menu di BENEMICA dan                                                                      |
|             | membuat artikel tentang BPJS, mencari <i>template</i> aplikasi <i>mobile</i>                                                |
| 12          | Membuat video <i>tutorial</i> penggunaan <i>menu</i> di BENEMICA, serta mengumpulkan kontak perusahaan lain                 |
| 13          | Membuat video <i>tutorial</i> penggunaan <i>menu</i> di BENEMICA, serta mengumpulkan kontak perusahaan lain                 |
| 14          | Membuat video <i>tutorial</i> penggunaan <i>menu</i> di BENEMICA,<br>serta mengumpulkan kontak perusahaan lain              |
| 15          | Membuat video tutorial penggunaan menu di BENEMICA,                                                                         |
|             | serta mengumpulkan kontak perusahaan lain                                                                                   |
| 16          | Membuat video tutorial penggunaan menu di BENEMICA,                                                                         |
|             | serta mengumpulkan kontak perusahaan lain                                                                                   |
| 17          | Membuat Video <i>tutoriai</i> penggunaan <i>menu</i> di BENEMICA,<br>serta mengumpulkan kontak perusahaan lain              |
| 18          | Membuat video <i>tutorial</i> penggunaan <i>menu</i> di BENEMICA,<br>serta mengumpulkan kontak perusahaan lain              |
| 19          | Membuat video <i>tutorial</i> penggunaan <i>menu</i> di BENEMICA                                                            |
| 20          | Membersihkan data pada <i>file</i> kontak perusahaan lain                                                                   |
| 21          | Membersihkan data pada <i>file</i> kontak perusahaan lain dan dimasukkan ke <i>HubSpot</i>                                  |

Tabel 3.1 Pekerjaan yang dilakukan tiap minggu selama pelaksanaan kerja magang

### 3.4 Perancangan Aplikasi dan Tugas Lainnya

Uraian berikutnya akan menjelaskan perancangan aplikasi absensi BENEMICA yang menggunakan .net MAUI serta penjelasan tentang pembuatan fitur-fitur yang ada pada aplikasi tersebut. Tugas lain yang dikerjakan selama menjadi *mobile app developer and support* juga akan diuraikan. Semua penjelasan akan disertai tangkapan layar aplikasi, *script*, dan *software* yang digunakan.

### 3.4.1 Flowchart dan Source Code Aplikasi

Gambar 3.2 merupakan flowchart dari aplikasi absensi yang sudah dibuat. Flowchart dibuat untuk menjelaskan cara kerja aplikasi dan mempermudah perancangan [5]. Langkah pertama yang dilakukan adalah membuka aplikasi tersebut. Saat membuka aplikasi muncul dua pilihan yaitu membuka peta atau mengisi form. Jika memilih mengisi form maka pengguna akan diminta untuk mengisi nama, nomor karyawan, nama perusahaan, nomor telepon, alamat email, pesan dan juga mengunggah gambar. Setelah selesai, maka klik tombol submit. Jika, semua data sudah diisi dengan baik, maka akan muncul alert. Alert berfungsi untuk memberikan informasi kepada pengguna berupa peringatan atau konfirmasi setelah melakukan sebuah tindakan [6]. Jika alert sudah memberikan konfirmasi bahwa data sudah terkumpul dengan baik, maka pengguna dapat melanjutkan ke proses berikutnya. Sementara itu, jika data belum lengkap maka akan muncul alert yang akan meminta pengguna mengisi data tersebut dengan lengkap. Untuk fitur peta, pengguna akan ditampilkan lokasi terkini melalui peta. Berikutnya, untuk mengetahui koordinat terkini maka pengguna harus menekan lingkaran biru yang muncul pada peta.

# M U L T I M E D I A N U S A N T A R A

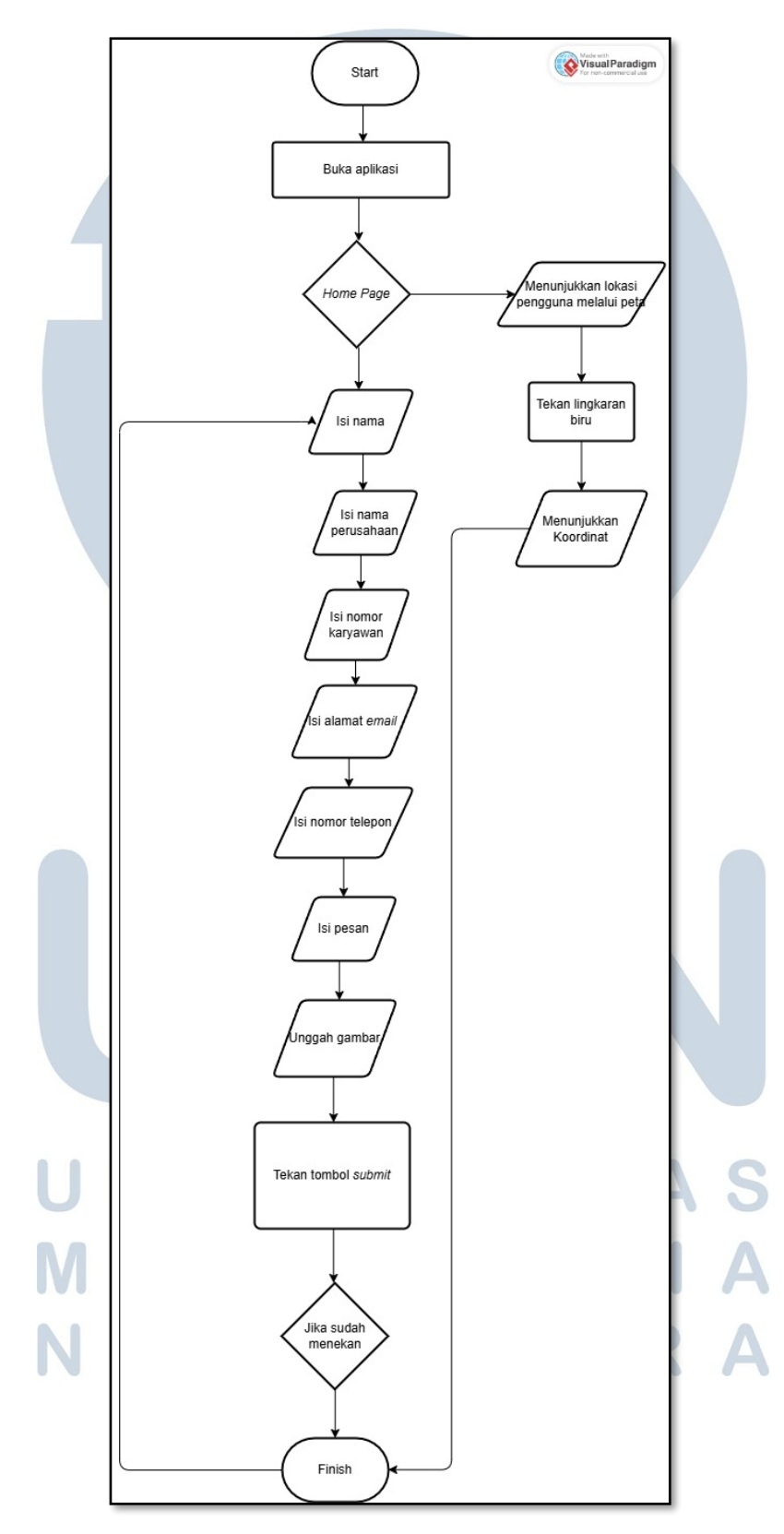

Gambar 3.2 Flowchart aplikasi absensi

Gambar 3.3 merupakan *code* untuk akses aplikasi di *device* pengguna. Aplikasi akan menarik API untuk mengambil peta. Peta tersebut akan digunakan untuk absensi *geo location* nantinya. Kemudian, aplikasi juga mengambil izin dimana aplikasi akan mengakses *file* foto dan kamera pengguna yang digunakan pada *button upload image*. Izin ini berguna karena perlindungan informasi pribadi pengguna dan keamanannya merupakan hal yang penting dalam pembuatan sebuah aplikasi [7]. Aplikasi juga akan mengambil akses untuk cek apakah perangkat terhubung internet atau tidak serta menentukan lokasi pengguna dengan akurasi tinggi.

```
<?xml version="1.0" encoding="utf-8"?>
<manifest xmlns:android="http://schemas.android.com/apk/res/android">
<application
android:allowBackup="true"
android:icon="@mipmap/appicon"
android:supportsRtl="true">
<meta-data
android:name="com.google.android.geo.API KEY"
android:value="AIzaSyD2f-rh8JoCn0Gm8A-BhPRLGzltzPFfTjb8" />
<meta-data
android:name="com.google.android.gms.version"
android:value="@integer/google_play_services_version" />
</application>
<uses-permission android:name="android.permission.ACCESS NETWORK STATE" />
<uses-permission android:name="android.permission.INTERNET" />
<uses-permission android:name="android.permission.CAMERA" />
<uses-permission android:name="android.permission.ACCESS COARSE LOCATION"</pre>
/>
<uses-permission android:name="android.permission.ACCESS FINE LOCATION" />
<uses-permission android:name="android.permission.WRITE EXTERNAL STORAGE"</pre>
/>
</manifest>
```

Gambar 3.3 Tampilan code pengaturan akses aplikasi

Gambar 3.4 menunjukkan *code* tampilan peta nantinya pada aplikasi. Peta dikemas di *Content Page*. Kemudian, Peta akan dihubungkan ke *code behind* yang mengatur letak peta pada aplikasi. Peta juga diatur supaya dapat melacak lokasi pengguna serta tampilannya diatur untuk memenuhi semua layar aplikasi.

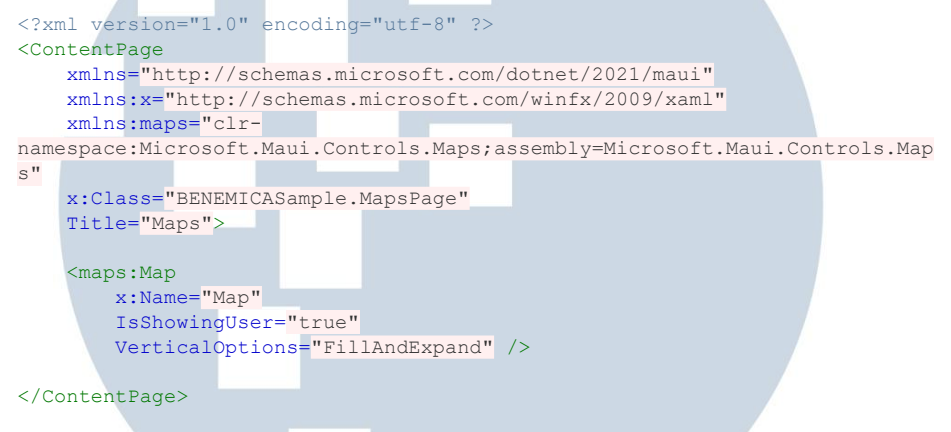

Gambar 3.4 Tampilan code untuk mengatur peta pada aplikasi

Gambar 3.5 adalah *code* untuk konfigurasi peta dalam mengatur fitur peta dimana *font* yang dipakai adalah *OpenSansRegular*. Aplikasi juga mengizinkan adanya *debug logging*. Di potongan *code* ini, Peta juga diizinkan untuk diaktifkan.

```
using Microsoft.Extensions.Logging;
namespace BENEMICASample
{
    public static class MauiProgram
        public static MauiApp CreateMauiApp()
            var builder = MauiApp.CreateBuilder();
            builder
                .UseMauiApp<App>()
                .UseMauiMaps()
                .ConfigureFonts (fonts
                    fonts.AddFont("OpenSans-Regular.ttf
"OpenSansRegular")
                    fonts.AddFont("OpenSans-Semibold.ttf"
"OpenSansSemibold");
                });
#if DEBUG
            builder.Logging.AddDebug();
#endif
            return builder.Build();
        }
    }
}
```

Gambar 3.5 Tampilan *code* untuk pengaktifan fitur pada aplikasi

14 Perancangan Antar Muka..... Joy Abadi, Universitas Multimedia Nusantara Gambar 3.6 merupakan *code* untuk pengaturan fitur memilih opsi pada aplikasi serta fitur memilih tanggal. Aplikasi akan memunculkan halo (nama pengguna) saat pengguna masuk aplikasi. Saat pengguna ingin memilih fitur yang ingin dicoba, maka aplikasi akan memunculkan tiga *menu* yaitu *Home, Profile, Settings*. Pengguna juga bisa memilih tanggal dengan menekan *menu dropdown* lalu memilih tanggal sesuai keinginan pengguna.

```
public MainPage()
{
    InitializeComponent();
    // Set default greeting
    GreetingLabel.Text = $"Hello, {Environment.UserName}!";
    // Dropdown menu options
    MenuOptions = new[] { "Home", "Profile", "Settings" };
    BindingContext = this;
    // Handle Dropdown selection change
    DropdownMenu.SelectedIndexChanged += (sender, e) =>
    {
        if (DropdownMenu.SelectedIndex != -1)
        {
            SelectedOptionLabel.Text = $"Selected Option:
{DropdownMenu.SelectedItem}";
        }
    };
    // Handle DatePicker selection change
    DatePickerControl.DateSelected += (sender, e) =>
        SelectedDateLabel.Text = $"Selected Date:
{e.NewDate.ToShortDateString() }";
    };
}
     Gambar 3.6 Potongan code behind menu memilih fitur dan tanggal
```

Gambar 3.7 merupakan *code* bagaimana cara kerja aplikasi saat pengguna menekan tombol *upload image*. Aplikasi akan mengakses *file* foto pengguna jika pengguna menekan lalu aplikasi akan mengambil gambar yang pengguna pilih. Berikutnya, jika terjadi kesalahan saat pengguna mengambil gambar maka akan keluar *alert* tentang kesalahan apa yang terjadi.

private async void OnUploadImageButtonClicked(object sender, EventArgs e) { try { var result = await MediaPicker.PickPhotoAsync(new MediaPickerOptions { Title = "Select an image" }); if (result != null) { var stream = await result.OpenReadAsync(); SelectedImage.Source = ImageSource.FromStream(() => stream); } } **catch** (Exception ex) { await DisplayAlert("Error", \$"Failed to upload image: {ex.Message}", "OK"); } } Gambar 3.7 Code aplikasi saat mengakses gambar

Gambar 3.8 adalah *code* bagaimana aplikasi akan bekerja ketika penggunan menekan tombol *submit*. Aplikasi akan mengirimkan *alert* terima kasih kepada pengguna lalu *form* yang sudah diisi akan kembali kosong seperti awal. Jika ingin pengumpulan *form* berjalan lancar, pengguna wajib mengisi nama dan alamat *email* karena jika tidak dikumpulkan maka aplikasi akan mengeluarkan *alert* bahwa pengumpulan gagal.

```
/ Handle Submit button click
private async void OnSubmitButtonClicked(object sender, EventArgs e)
    string name = NameEntry.Text;
string email = EmailEntry.Text;
    if (string.IsNullOrWhiteSpace(name) ||
string.lsNullOrWhiteSpace(email))
    {
        await DisplayAlert("Error", "Name and email are required.", "OK");
        return;
    }
    await DisplayAlert ("Form Submitted", §"Thank you, {name}! Your form has
been submitted.", "OK");
    // Clear form
    NameEntry.Text = string.Empty;
    EmailEntry.Text = string.Empty;
    SelectedImage.Source = null;
}
```

Gambar 3.8 Code saat pengguna menekan tombol submit

Gambar 3.9 adalah *code* saat pengguna ingin membuka peta melalui *button open maps*. Aplikasi akan *redirect* ke halaman dimana peta tersebut akan dimunculkan.

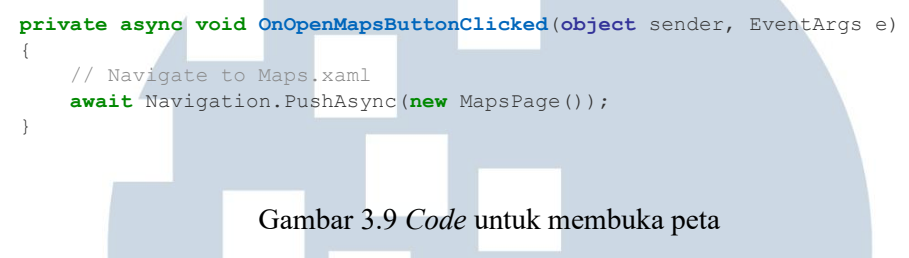

Gambar 3.10 menunjukkan *code* cara peta bekerja dimana aplikasi akan menginisialisasikan peta lalu akan menampilkan peta dan lokasi terkini pengguna saat menggunakan aplikasi.

```
namespace BENEMICASample
{
    public partial class MapsPage : ContentPage
    {
        private CancellationTokenSource _cancelTokenSource;
        private bool _isCheckingLocation;
        private bool _isListening;
        private bool _isTimerRunning;

        public MapsPage()
        {
            InitializeComponent();
            LoadCurrentLocationAsync();
        }
        }
        Gambar 3.10 Code untuk inisialisasi peta
        UNIVERSITAS
        MULTIMEDIA
        AUTIMEDIA
```

Gambar 3.11 menunjukkan bagaimana aplikasi mencari lokasi terkini pengguna. Jika belum mendapatkan, maka aplikasi akan memberikan *alert* untuk perangkat dapat memberikan akses terlebih dahulu. Setelah itu, Aplikasi akan melakukan pengecekan apakah aplikasi sudah mendapatkan izin akses pengecekan lokasi atau tidak dari perangkat. Aplikasi lalu mengambil lokasi terbaru pengguna, tetapi jika tidak ditemukan maka aplikasi akan mencari lokasi lain. Jika tetap tidak dapat, maka aplikasi akan memberikan *alert*.

try if (await CheckLocationPermission() == false) { await DisplayAlert ("Permission Denied", "Please enable location permissions.", "OK"); return; } var location = await Geolocation.GetLastKnownLocationAsync(); if (location == null) location = await Geolocation.GetLocationAsync(new GeolocationRequest { DesiredAccuracy = GeolocationAccuracy.Best, Timeout = TimeSpan.FromSeconds(30) }); } if (location != null) { await UpdateMap (location); else { await DisplayAlert("Error", "Unable to fetch location. Please try again.", "OK"); } }

Gambar 3.11 Code untuk mengakses lokasi pengguna

Gambar 3.12 merupakan *code* untuk memunculkan pin, lingkaran biru, ungu dan koordinat pada lokasi terkini pengguna. Aplikasi akan memunculkan nama tempat, alamat dan pin serta akan memunculkan koordinat ketika pengguna menekan pin. Kemudian, lingkaran diberi warna biru (lokasi pengguna) dan ungu (radius). Lingkaran warna ungu diberi ukuran dengan radius 50 meter. Aplikasi akan memberikan titik terkini pengguna dengan lingkaran biru dan diberikan pin. Alamat pun bisa dilacak menggunakan lingkara ungu yang mengambil titik koordinat dari pengguna.

```
await MainThread.InvokeOnMainThreadAsync(() =>
{
    var userPosition = new Location(location.Latitude, location.Longitude);
   Map.MoveToRegion (MapSpan.FromCenterAndRadius (userPosition,
Distance.FromMeters(1000)));
   Map.Pins.Clear();
   var pin = new Pin
    {
       Label = placeName, // Menampilkan nama tempat
        Address = address,
        Type = PinType.Place,
        Location = userPosition
    };
   Map.Pins.Add(pin);
   Map.MapElements.Clear();
    var circle = new Circle
    {
       Center = userPosition,
       Radius = Distance.FromMeters(50),
       StrokeColor = Colors.Blue,
        StrokeWidth = 2,
        FillColor = new Color(0f, 0f, 1f, 0.3f)
    };
   Map.MapElements.Add(circle);
});
```

Gambar 3.12 code untuk fitur pada peta

### 3.4.2 Hasil Testing dan Tampilan Aplikasi Absensi

Gambar 3.13 merupakan hasil *debug* aplikasi. Disini terlihat bahwa saat pengujian, tidak ditemukan masalah dalam aplikasi sehingga aplikasi berjalan dengan baik. *Depedencies* yang ada pun berjalan dengan baik dalam *debugging* tersebut.

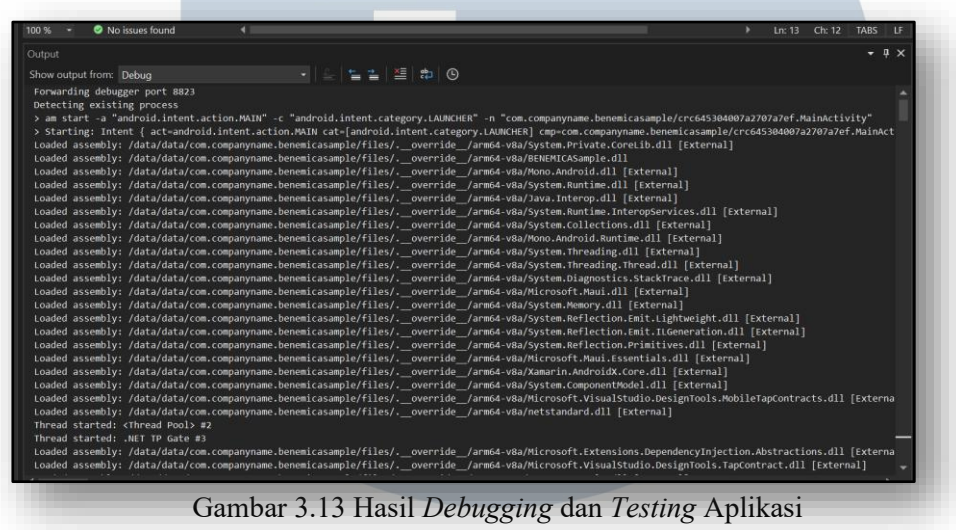

Gambar 3.14 merupakan tampilan awal dari aplikasi absensi. Pada halaman awal ada fitur untuk memberikan opsi kepada pengguna untuk memilih *menu* yang diinginkan. Lalu, ada fitur untuk memilih tanggal. Selanjutnya ada *form* yang harus diisi yaitu nama, alamat *email*, nama perusahaan, nomor telepon dan nomor karyawan serta pesan yang ingin dikirimkan.

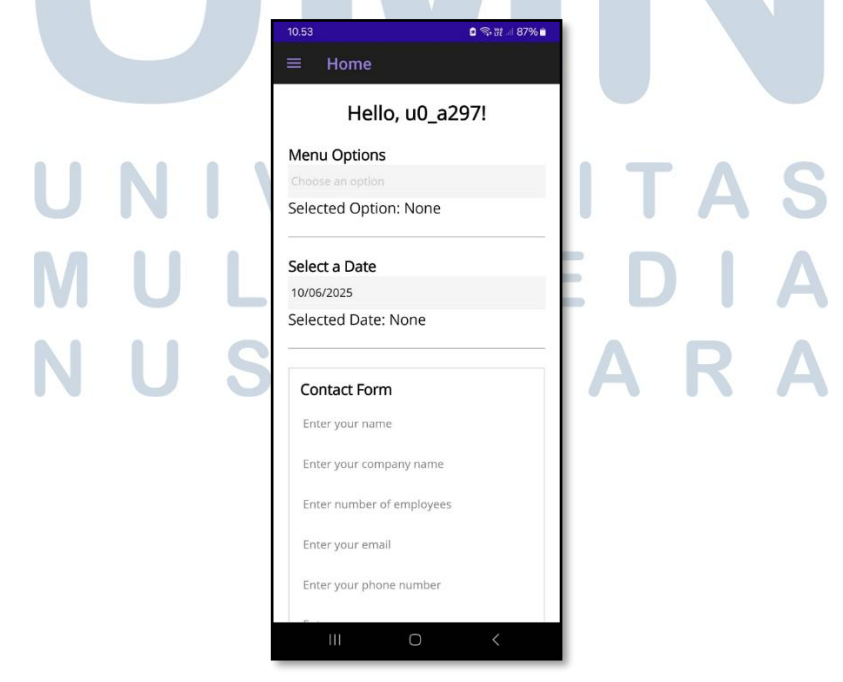

Gambar 3.14 Tampilan awal aplikasi absensi

Gambar 3.15 menunjukkan bahwa di halaman yang sama ada fitur untuk *upload* gambar. Setelah *upload* gambar, fitur yang tersedia juga adalah *submit button* yang dimana pengguna dapat mengumpulkan data dari form yang sudah diisi. Di akhir halaman, ada *button open maps* yang berfungsi mengarahkan pengguna ke halaman untuk peta yang berfungsi untuk deteksi lokasi dan verifikasi pengguna.

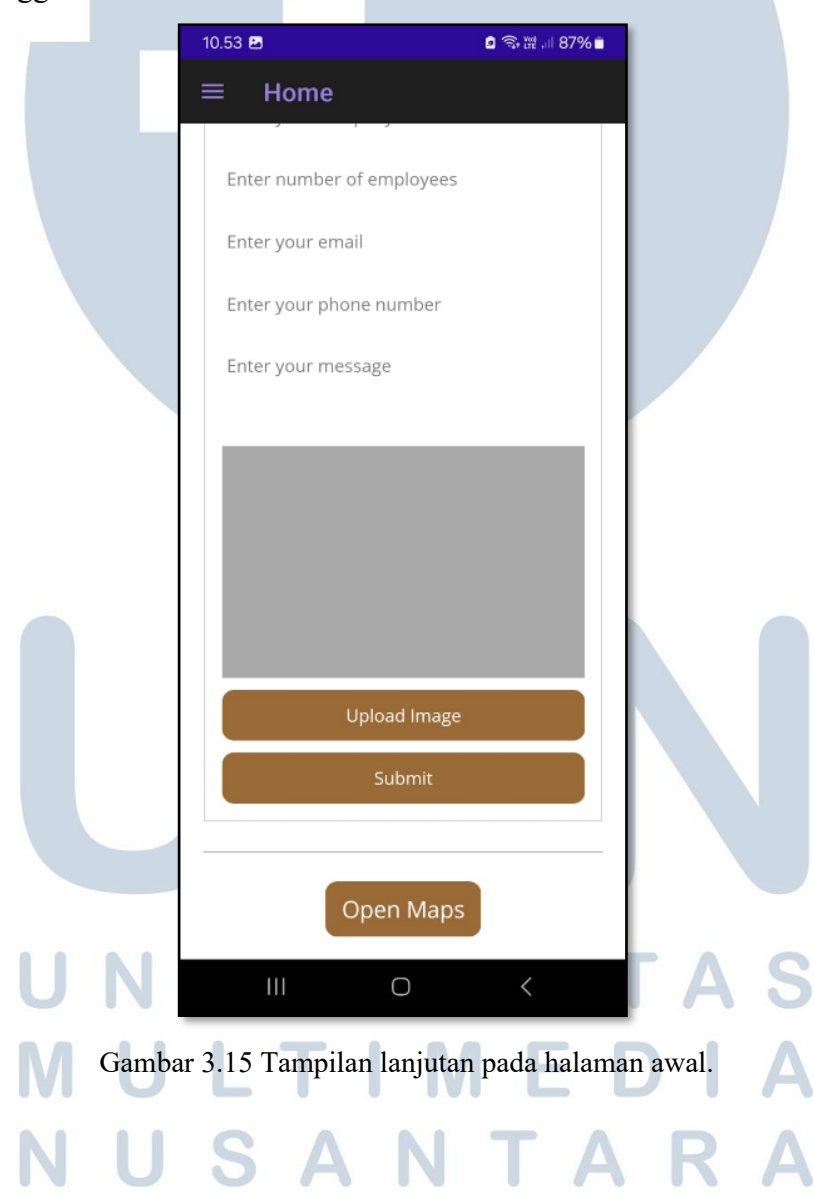

Gambar 3.16 terlihat ketika pengguna menekan tombol *upload image*, aplikasi akan membuka *google photo* dimana pengguna dapat memilih foto mana yang akan mereka unggah pada aplikasi.

|          | 10.54 🖪                |                                                                                                    | a 🗟 🕸 🕷 111 879                                                                                                    | 6 💼                                                                                                    |
|----------|------------------------|----------------------------------------------------------------------------------------------------|----------------------------------------------------------------------------------------------------|----------------------------------------------------------------------------------------------------|
|          | BENEMICAS              | Sample                                                                                                    |                                                                                                    |                                                                                                    |
|          |                        |                                                                                                    |                                                                                                    |                                                                                                    |
|          |                        |                                                                                                    |                                                                                                    |                                                                                                    |
|          |                        |                                                                                                    |                                                                                                    |                                                                                                    |
|          |                        |                                                                                                    |                                                                                                    |                                                                                                    |
|          | C.                     | —                                                                                                    |                                                                                                    |                                                                                                    |
|          |                        | Foto Albun                                                                                                    | n                                                                                                    | :                                                                                                    |
|          |                        |                                                                                                    |                                                                                                    |                                                                                                    |
|          | S BENE                 | MICASample hanya                                                                                                    | akan memiliki                                                                                                    |                                                                                                    |
|          | akses                  | ke foto yang Anda                                                                                                    | pilih<br>                                                                                                    |                                                                                                    |
|          |                        |                                                                                                    | Tutup                                                                                                    |                                                                                                    |
|          | Ense your phone number | Selected Option: None                                                                                                    |                                                                                                    |                                                                                                    |
|          | from your message      | Select a Date                                                                                                    |                                                                                                    | -                                                                                                    |
|          |                        | Selected Date: None Contact Form                                                                                                    | BAX ETS                                                                                                    |                                                                                                    |
|          | Upload Image           | Enter your name<br>Totler your company name                                                                                                    | 145 HTS                                                                                                    |                                                                                                    |
|          | Init masin mennink     | Production more     Production more     Production more     Production more     Production more     Production more     Production more     Production     Production | RELADAN                                                                                                    | G-NYA<br>magnetic state<br>of the second state of the<br>second state of the second state of the<br>second state of the second state of the second state of the<br>second state of the second state of the second state of the second state of the second st |
| U        | SITIVE<br>n            | The second second | Construction of the second second  |                                                                                                    |
|          | nbolon started a li    |                                                                                                    | construction for the construction of the construction of the co |                                                                                                    |
|          |                        |                                                                                                    | No. many resource that many invested in order                                                                                                    | A last fact and and a last                                                                                                    |
| IVI      | re <b>bio</b> i        |                                                                                                    |                                                                                                    |                                                                                                    |
| IVI<br>N | e dian<br>Boneroows    |                                                                                                    |                                                                                                    |                                                                                                    |

Gambar 3.16 Tampilan jika menekan tombol upload image

Gambar 3.17 merupakan *alert dialog* yang muncul setelah pengguna mengumpulkan jawaban dari *form* yang sudah diisi. Jika ada data yang belum diisi tetapi pengguna sudah menekan *submit* maka akan muncul *alert dialog* yang mengharuskan pengguna mengisi *form* dengan lengkap.

| joy@gmail.com<br>0845276191<br>ha <mark>i</mark>                   | Enter your email<br>Enter your phone number<br>Enter your message |
|--------------------------------------------------------------------|-------------------------------------------------------------------|
| Form Submitted<br>Thank you, joy! Your form has been<br>submitted. | Error<br>Name and email are required.                             |
| Cluster Newton                                                     | Upload Image                                                      |
| Submit                                                             | Submit                                                            |

Gambar 3.17 *alert dialog* ketika sudah mengisi *form* dengan lengkap (kiri) dan *alert dialog* jika *form* yang diisi belum lengkap (kanan).

Gambar 3.18 adalah tampilan peta dari hasil mengambil data dari *fetching data google maps* yang digunakan untuk verifikasi lokasi pengguna untuk keperluan absensi. Ada pin yang disematkan untuk menandai lokasi pengguna. Berikutnya ada juga lingkaran biru yang berfungsi untuk meningkatkan akurasi perkiraan lokasi pengguna [8]. Kemudian, untuk mempertajam akurasi dan menghitung radius, ada lingkaran warna ungu yang digunakan.

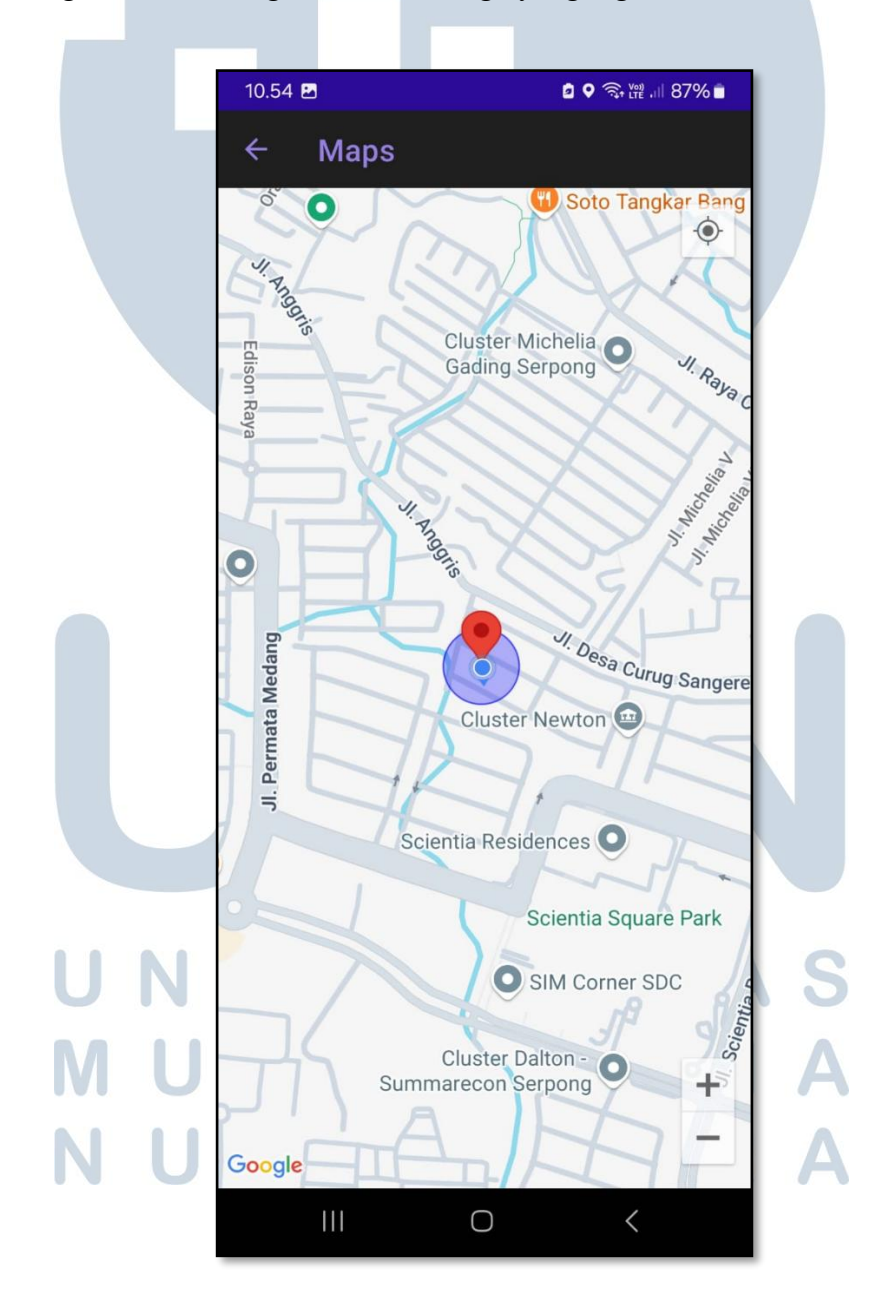

Gambar 3.18 Tampilan fitur peta pada aplikasi

Gambar 3.19 menunjukkan tampilan yang muncul pada peta ketika pengguna menekan pin yang ada. Pin juga berfungsi untuk menjadi penanda untuk titik tertentu dalam peta [9]. Selanjutnya, Peta akan memunculkan lokasi spesifik pengguna dengan memberikan alamat dari pengguna yang dideteksi oleh aplikasi absensi melalui titik koordinat yang didapatkan melalui pin. Titik koordinat mempunyai peran dimana titik tersebut menentukan lokasi tepat dari pengguna [10].

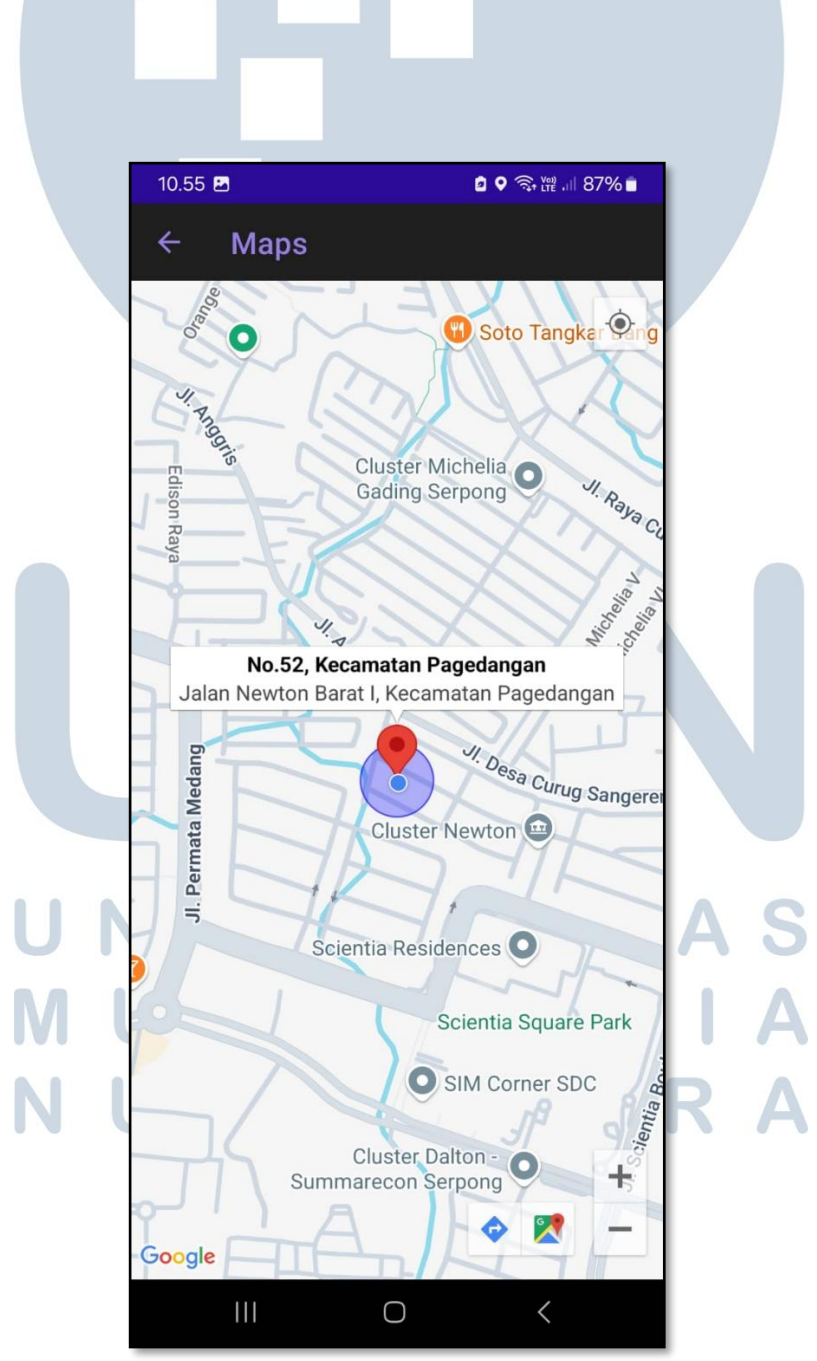

Gambar 3.19 tampilan deteksi lokasi pengguna

#### 3.4.3 Pembuatan Artikel

Gambar 3.20 adalah *draft* dari artikel *coretax* yang dibuat. Artikel ini berisi tata cara *login* dan membuat akun di *coretax*. Artikel ini juga diunggah di *website* BENEMICA agar pengguna dapat membaca panduan yang sudah diberikan.

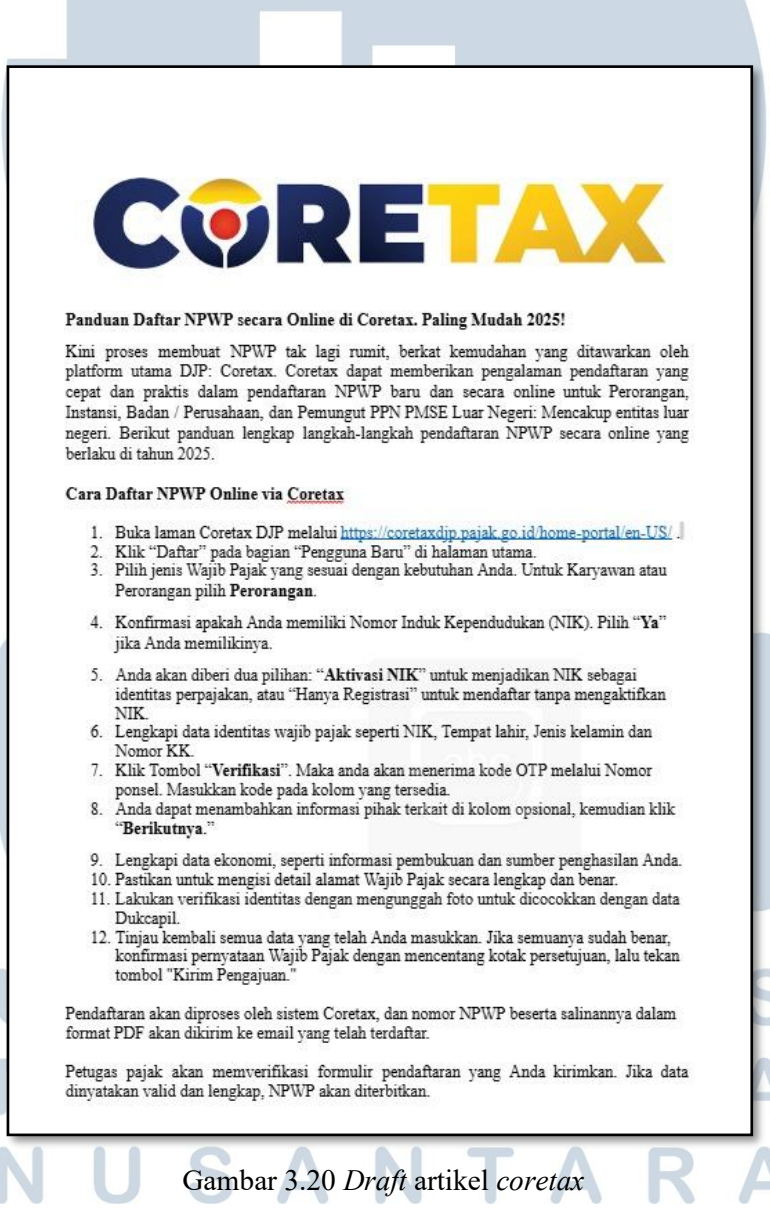

Gambar 3.21 merupakan tampilan artikel yang sudah disunting supaya menarik bagi pembaca dan memudahkan pembaca dalam memahami tata cara *login* dan membuat akun di *coretax*.

| platform Coretax? Jangan<br>angkah mudah ini dan atur ke<br>ui tautan berikut .                                                                                                 | khawatir, kami telah menyediakan panduan lengka<br>butuhan pajak Anda tanpa kendala.                                                                                                    |
|----------------------------------------------------------------------------------------------------|----------------------------------------------------------------------------------------------------|
| ui tautan berikut .                                                                                                    |                                                                                                    |
| CORETA                                                                                                    |                                                                                                    |
|                                                                                                    | ×                                                                                                    |
| Core<br>Tax<br>Admin<br>System<br>System                                                                                                    | nistration<br>m                                                                                                    |
| sandi akun personal Anda lalu<br>wei 1:12-buld-1927 (d-D ~ @ @ @<br>akun (DY) = Batan + Perlayera - Legent Wajib Pajak<br>ter Kote Biling Belum Dibayar Saldo Saat ter S77 Belu | Lengkapi kode CAPTCHA dan klik tombol Login.                                                                                                    |
| nbar 3.21 Hasil art                                                                                                    | ikel <i>coretax</i>                                                                                                    |
| V E R<br>T I N                                                                                                    | SITAS<br>IEDIA                                                                                                    |
|                                                                                                    | Core<br>Tax<br>Admin<br>System<br>Core<br>Tax<br>Admin<br>System<br>Core<br>Core<br>Tax<br>Admin<br>System<br>Core<br>Tax<br>Admin<br>System<br>Core<br>Tax<br>Admin<br>System<br>Core<br>Tax<br>Admin<br>System<br>Core<br>Tax<br>Admin<br>System<br>Core<br>Tax<br>Admin<br>System<br>Core<br>Tax<br>Admin<br>System<br>Core<br>Tax<br>Admin<br>System<br>Core<br>Core<br>Core<br>Core<br>Core<br>Core<br>Core<br>Core |

Gambar 3.22 merupakan artikel yang dibuat mengenai Jaminan Keselamatan Pekerjaan (JKP) dan Jaminan Kecelakaan Kerja (JKK). Aturan tersebut mengalami sedikit perubahan sehingga artikel dibuat untuk dibaca pengguna.

| Aturan Baru JKP dan JKK 2025                                                                 |
|----------------------------------------------------------------------------------------------|
| Pemerintah Indonesia baru-baru ini mengeluarkan dua peraturan baru yaitu :                   |
| - PP Nomor 7 Tahun 2025 tentang Jaminan Kecelakaan Keria (JKK)                               |
|                                                                                              |
| Dua aturan baru ini memiliki tujuan untuk memantapkan lagi perlindungan sosial bagi tenaga   |
| kerja, terutama bagi mereka yang terkena PHK atau bekerja di industri padat karya,           |
| Bantuan untuk Pekerja yang Kena PHK                                                          |
| Manfaat Uang Tunai JKP:                                                                      |
| - Meningkat menjadi 60% dari gaji yang dilaporkan selama 6 bulan.                            |
| <ul> <li>Sebelumnya: 45% untuk 3 bulan pertama dan 25% untuk 3 bulan selanjutnya.</li> </ul> |
| - Datas maksimai gaji utetapkan kpo juta.<br>- Berlaku mulai 7 Februari 2025                 |
|                                                                                              |
| Proses Klaim:                                                                                |
| - Proses klaim lebih mudah dengan syarat yang lebih fleksibel.                               |
| - Syarat iuran 6 bulan berturut-turut dihapus.                                               |
| - Masa berlaku manfaat ditetapkan 6 bulan.                                                   |
| - Komposisi iuran JKP menjadi 0,36%, terdiri dari:                                           |
| - 0,14% dari luran JKK                                                                       |
| - 0,22 % subsidi periterintari.                                                              |
| Keringanan luran JKK untuk Industri Padat Karya                                              |
| Diskon luran JKK:                                                                            |
| Diskon sebesar 50% selama 6 bulan (Februari - Juli 2025) untuk sektor-sektor tertentu,       |
| termasuk:                                                                                    |
| - Makanan, minuman, dan tembakau                                                             |
| - Tekstil uali pakalari jaul                                                                 |
| - Alas kaki                                                                                  |
| - Mainan anak                                                                                |
| - <u>Furnitur</u>                                                                            |
|                                                                                              |
| luran JKK Setelah Diskon diharapkan menjadi lebih ringan, mulai dari 0,120% untuk risiko     |
| kerja yang sangat rendah hingga 0,870% untuk risiko yang sangat tinggi.                      |

### 3.4.4 Membuat Video Tutorial BENEMICA

Gambar 3.23 merupakan *draft* dari naskah yang dibuat untuk keperluan pembuatan video *tutorial*. Pada halaman tersebut, naskah yang dibuat akan ditinjau kembali oleh supervisor dan CEO untuk dievaluasi jika ada hal yang harus diperbaiki.

| E                                                                        | F                | G        | н                 | 1     | J                                                                                                    | к                                                                                                    |
|--------------------------------------------------------------------------|------------------|----------|-------------------|-------|----------------------------------------------------------------------------------------------------|----------------------------------------------------------------------------------------------------|
| Link article                                                             | Target Deliver   | Progress | Upload<br>Youtube | Notes | Script                                                                                                    | Reviewe                                                                                                    |
|                                                                          |                  |          |                   |       | Bust New Password baru dengan konchinais huruf angka dan simbol dengan minimal 8 kanakter<br>Interakkan konchina New Password pada kolom. Confirm New Password<br>kakakan koloc. APT/CHA yang ditampilian<br>Kik Datage Password untik menyimpan perubahan.<br>Sekalah bertisal, kukan long kembal menggunakian password baru Aoda.<br>Sekarang, And telah bertasi masuk terva Mark Antimetrication (MFA)<br>Sekarang, And telah bertasi masuk terva MR Adamin" geno Benemica dengan amant                                                                                                    |                                                                                                    |
| https://benemica.<br>m/knowledgebas<br>etails:/Organizatio<br>Management | 00<br>201<br>D:  | 100%     |                   |       | Pada video ini, kami akan menunjukkan cara untuk menambahkan data organisasi baru.<br>Lasekah Pertama, Masuk kedalam sistem dengan mengisi usemame serta password anda.<br>Sekah masuk, Kilo kondo JA Hieru, Jaiu cari menu organization management.<br>Sekanjung XIK pada tab menu organization<br>Remudani kilo mungi perseda seperi kode perusahaan nama organisasi (pe perusahaan, anda<br>ga bas meambahkan logo, setelah la pilih mode payroli component configuration.<br>Kanadan kilo kmoto save.<br>Ikata satem akan menampilikan data organisasi baru yang telah dibuat.                                                                                                    | "Pada video ini, kami akan menunjukkan cara untul<br>Organization Management digunakan untuk meng-<br>penf nama dan opensushana, natihatur organi<br>mendukung Administrasi HRD dan proses Pergajai<br>Asses ke menu Organization management, Kik Co<br>unduk melakakan update nama Perusahaan ataupu<br>Update.        |
| https://benemicaa<br>miknowledgebas<br>etails/Organzatic                 | 00<br>201<br>0:- | 100%     |                   |       | Pata video ini, kami akan menunjukkan cara untuk mengelola shviktur organisasi perusahaan.<br>Langkah awal, Masuk kedalam isitem dengan mengis username serta passavord anda.<br>Setelah mawak, Terdapat tombol al menu dipopok kin atas.<br>Siko mode herseku kemudan cara menu opagnak kin mangament dengan mengelikkan nama<br>kemudan kik menu organization management.<br>Pada menu ini,Pilih tab organization structure.<br>Si otom yang tensda.<br>Tihi shuthar organisasi yang ingin anda kelola seperti. Setup Position yang mengacu pada jabatan<br>dara penan pelanik dalam organisasi. Divak Depatimen dan Carabe yang mengacu pada jabatan<br>daraketan bodi ketindan sarta kelola seperti. Setup Position yang mengacu pada jabatan<br>dara penan pelanik dalam organisasi. Divak Depatimen dan Carabe yang mengacu pada jabatan<br>daraketan bodi ketinda serta dention una neteran temudati. | Pada video in; kami akan menunjukkan cara untuk<br>Akses ke meru Organization management,<br>Kilk do organization structure.<br>Untuk menambahkan struktur organisasi baru, Kilk t<br>Päh Structure dan kemudian Isi Code dan Descript<br>Data struktur organisasi juga dapat ditambahkan m<br>Tuplaad new <sup>*</sup> |

Gambar 3.23 tabel berisi naskah dan hasil review naskah

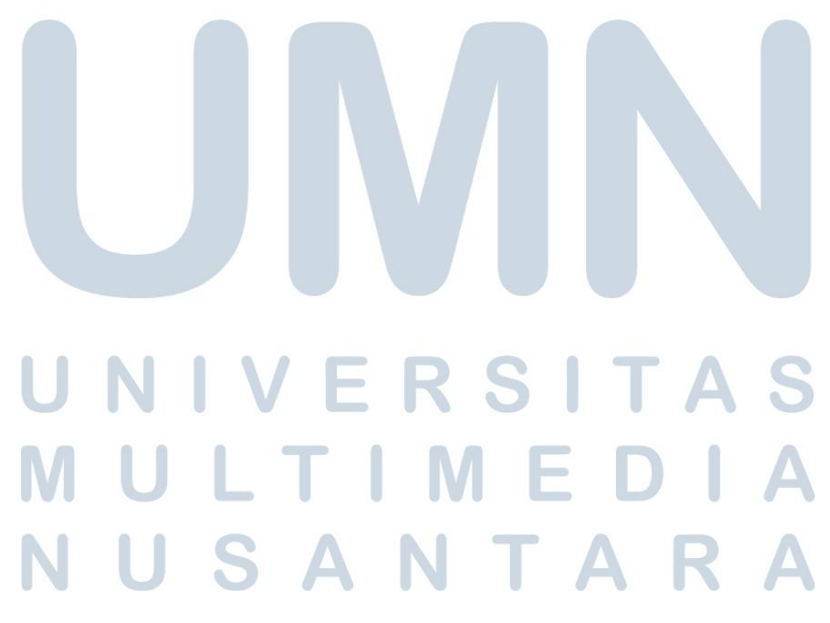

Gambar 3.24 adalah *dashboard* pembuatan suara *voice over* yang digunakan di video untuk membacakan naskah yang sudah penonton dapat mengerti informasi yang diberikan pada video tersebut. Pembuatan *voice over* menggunakan AI untuk menghemat waktu dan menghasilkan suara yang baik.

| oicebooking                                                                                                    | g 🧢 Dashboard                                                                                               | Projects                                                                 | Our voice actors                                                                                 | Favorites                                                                    | Voice Over Ge                                                                             | nerator                                                                   |
|----------------------------------------------------------------------------------------------------|----------------------------------------------------------------------------------------------------|--------------------------------------------------------------------------|--------------------------------------------------------------------------------------------------|------------------------------------------------------------------------------|-------------------------------------------------------------------------------------------|---------------------------------------------------------------------------|
| bene                                                                                                    |                                                                                                    |                                                                          |                                                                                                  |                                                                              |                                                                                           |                                                                           |
| /oice                                                                                                    | Speed                                                                                                    | Pitch                                                                    | Siler                                                                                            | nce                                                                          | Emphasis                                                                                  |                                                                           |
| Indonesian (Indone                                                                                                   | sia)                                                                                                    |                                                                          | • 12. Indah (F)                                                                                  |                                                                              |                                                                                           | ~                                                                         |
| nal (biarkan koson<br>ai dengan SPT cod<br>baru via upload der<br>kemudian klik choc<br>d. ]<br><u>Clear effects</u> | g jika tidak ada konfigu<br>e yang ada di ketentua<br>ngan klik upload new. :<br>ose file, pilih templet ya | urasi grouping<br>In pajak. Jika s<br>Jika belum me<br>ang telah diisi d | jurnal). Set debit kre<br>sudah lengkap dapat<br>miliki templet, silahk<br>dan klik upload. Laku | dit untuk jurna<br>klik <u>Sef</u> , Anda<br>an download d<br>Ikan approve p | II. isi SPT code, pa<br>juga dapat <u>mems</u><br>Jan isi templet ya<br>Jada data yang te | astikan sesu<br>asukan data<br>ng tersedia,<br>lah di uploa<br>456 / 1000 |
|                                                                                                    |                                                                                                    |                                                                          |                                                                                                  |                                                                              |                                                                                           |                                                                           |

Gambar 3.24 dashboard pembuatan voice over

Gambar 3.25 adalah tampilan *software* OBS yang digunakan untuk merekam layar saat melakukan *tutorial* dalam menggunakan BENEMICA. Penggunaanya cukup klik *start recording* lalu rekaman akan dimulai dan jika ingin menyelesaikan rekaman klik *stop recording*.

|                                                      | ¥                                                                                                    | START PAYROLL 🛔 😧 🌲 🕩                                                       |
|------------------------------------------------------|----------------------------------------------------------------------------------------------------|-----------------------------------------------------------------------------|
| Home / Master Data / Organization / Organization Man | agement<br>E • REJECT                                                                                                    | Auto Approve ON                                                             |
| Organization Organization Structure Cor              | G OBS 30.1.0 - Profile: Untitled - Scenes: Untitled                                                                                                    | - C X                                                                       |
| Organization                                         |                                                                                                    |                                                                             |
| Code PT                                              | Name Display Capture 🗘 🔳 Displa                                                                                                    | ay : 1920x1200 @ 0,0 (Primary Monitor)                                      |
| Pi Sources                                           | Scene Desktop Audio 0.0<br>works works | OdB     Fade     Controls       5     5                                     |
|                                                      | ()<br>Mic/Aux 0.0<br>do do do do do do do do 15-10                                                                                                    | E Duration 300 ms      Start Recording     dB +      til     rt Virtual Cam |
|                                                      |                                                                                                    | Studio Mode Settings                                                        |
| + 🗊 🔷 ^ 🗸                                            | + II I or I                                                                                                    | Exit 0 00:00:00 CPU: 1.2% 30.00 / 30.00 FPS                                 |

Gambar 3.25 software OBS untuk merekam layar saat melakukan tutorial

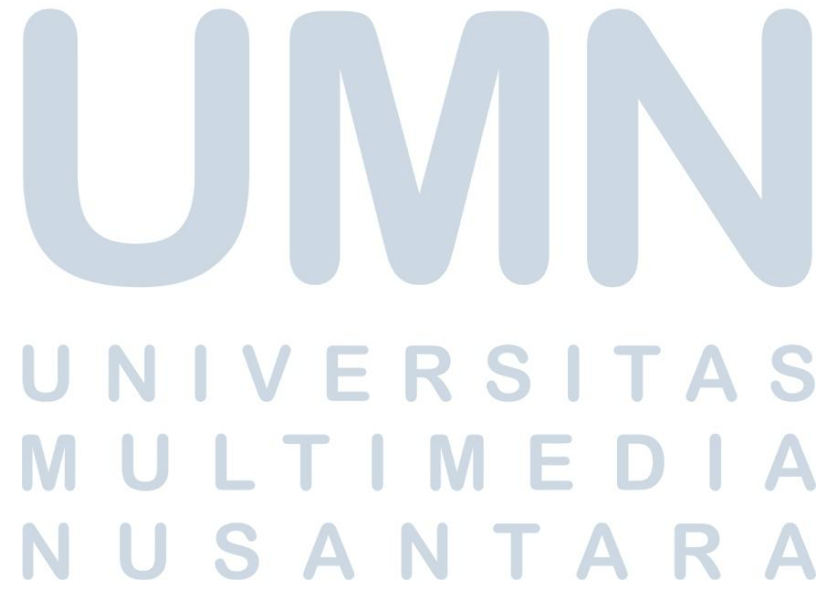

Gambar 3.26 menunjukkan proses *editing* video yang sudah direkam. Semua *file* yang dibutuhkan akan diimpor ke *software* yaitu *Capcut*. *File* tersebut berisi gambar, video rekaman layar, voice over yang sudah diunduh serta audio musik yang digunakan.

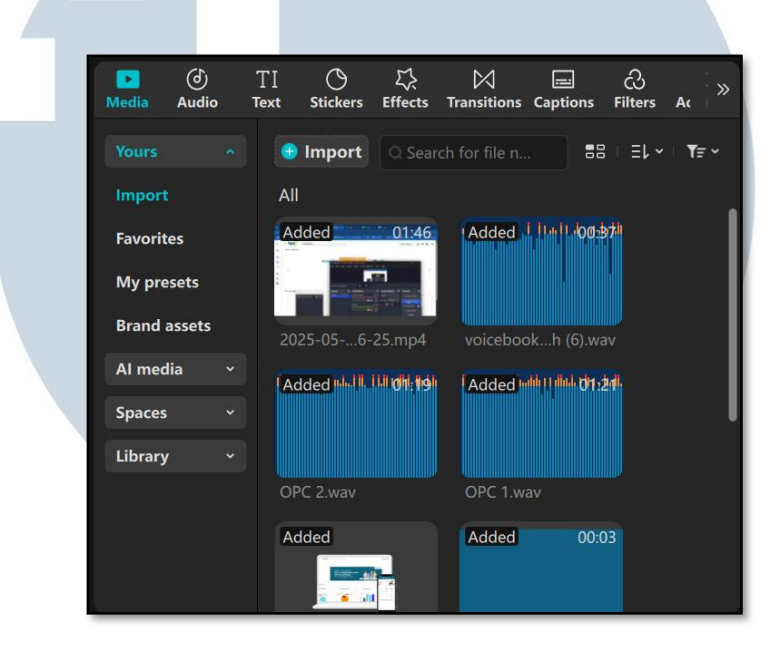

Gambar 3.26 File yang sudah diimpor ke Capcut

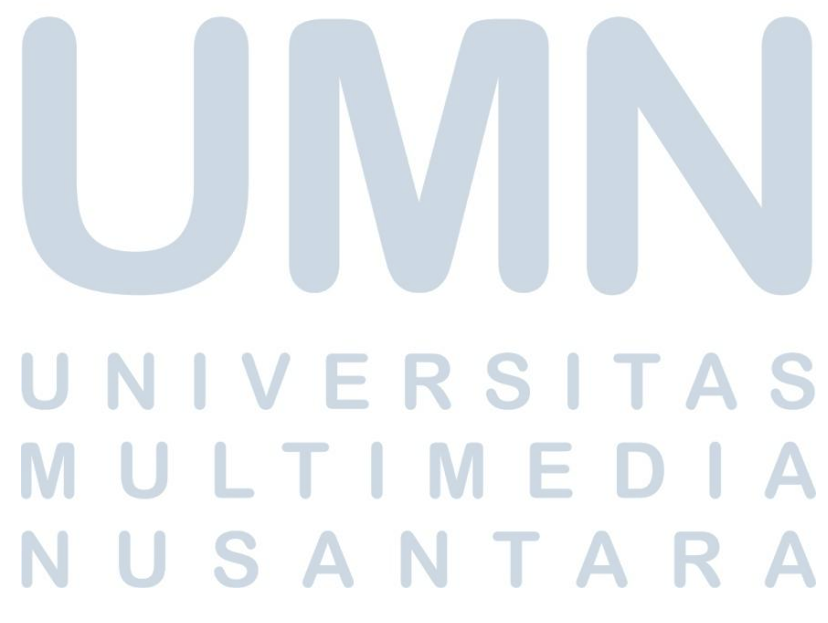

Gambar 3.27 menunjukkan *file* yang sudah diimpor telah disatukan dan siap untuk diedit. *File* diatur supaya tidak bertabrakan dan tersusun dengan baik. Berikutnya video akan dievaluasi kembali.

| _         |                  |                                     |                   |          |             |                                                                                    |                                                                         | _                                                      |                       |                  |                                        |                                                               |                                   |
|-----------|------------------|-------------------------------------|-------------------|----------|-------------|------------------------------------------------------------------------------------|-------------------------------------------------------------------------|--------------------------------------------------------|-----------------------|------------------|----------------------------------------|---------------------------------------------------------------|-----------------------------------|
| ) Im      | oort Q Search    |                                     | 88   Ek           | ∕ ⊨ T≓ ~ | = :         | • <b>bpo</b> 7 macaza                                                              | s -                                                                     |                                                        | (ENTRAGE              |                  |                                        |                                                               |                                   |
| <br>\ddec | 01:46            | Added                               | 11-00-571         |          | 4<br>4<br>0 | Reno / Hanin Dina / Organization<br>E R SHIC B CANCEL<br>New Organization Rend Car | Tayod Congument                                                         |                                                        |                       | () Attriagene Of |                                        | C:/Users/Ratna/Ap<br>CapCut/User Data/<br>com.lveditor.draft/ | pData/Local/<br>Projects/<br>0519 |
|           |                  |                                     |                   |          | :           | Code<br>Decatyster<br>Carrenty                                                     | orccom<br>Sa<br>Dh-mhrada Rajah                                         | husialarikaly<br>janihaigi<br>husianikar<br>husialikan | 0<br>2.07             | -                |                                        | Original                                                      |                                   |
| 025-0     | 56-25.mp4        | voicebook                           | h (6).wav         |          |             | Corporation p                                                                      | 11.127<br>51.127                                                        | Sep<br>Accent                                          | 96.87<br>96.87        | •                |                                        | Adapted                                                       |                                   |
| dded      | 14.11.111 (H:19) | Added with []                       | <u>44.01.24</u> . |          |             | Tax Datasitan<br>Tax Palicy                                                        | 85 - Ben Seley<br>A7 - Ta Manaece<br>A8 - Nordali Africanac<br>U4 - Lan | De/D<br>SH Cade                                        | 55.20<br>E-Nc induced | •                |                                        | Rec. 709 SDR                                                  |                                   |
|           |                  |                                     |                   |          |             | Property<br>Ansat Type                                                             | G. Conjection Beeff<br>OT-Owerse<br>Sk. Stay Adjacense<br>Al-Adjacense  | lexali<br>Renz                                         | Action                | -                |                                        | 30.00fps                                                      |                                   |
| PC 2      | Hav et al.       | OPC 1 way                           |                   |          |             | Géoleter Beic<br>Value Fernale ()                                                  | 16-50<br>B-5ma<br>AK-015.0K<br>AM-50 KAN                                |                                                        |                       |                  |                                        | Stay in original loc                                          | ation                             |
| ddad      |                  | Added                               |                   |          |             |                                                                                    |                                                                         |                                                        |                       |                  |                                        | Turned off                                                    |                                   |
|           |                  | Auteu                               | 00.05             |          |             | 1:10:15 / 00:0                                                                     | )3:24:00 <b>                                   </b>                     | I                                                      | Full [Q]              | Ratio            |                                        |                                                               | Modify                            |
| ][        | I I É            |                                     |                   |          |             |                                                                                    |                                                                         |                                                        | Đ                     |                  | ;;;;;;;;;;;;;;;;;;;;;;;;;;;;;;;;;;;;;; | ନ୍ଦ ୦ —                                                       | <b>—</b>                          |
|           |                  |                                     |                   |          |             |                                                                                    |                                                                         |                                                        |                       |                  |                                        |                                                               |                                   |
|           |                  |                                     |                   |          |             |                                                                                    | Png Laptop Cover.pn                                                     | g 00:00:26:2                                           | 5                     |                  |                                        |                                                               |                                   |
| ~         | Opening Pende    | k.mp4 00:00:0                       | )2:03             |          |             |                                                                                    | Background.png 00:                                                      | 03:16:06                                               |                       |                  |                                        |                                                               |                                   |
| ver       |                  |                                     | Sec.              | DENENICA | DENEMIC     | BENEHICA                                                                           | 5                                                                       |                                                        |                       |                  |                                        |                                                               |                                   |
|           | happy-commer     | cial-186798 mr                      |                   |          |             |                                                                                    |                                                                         |                                                        |                       |                  |                                        |                                                               |                                   |
|           |                  | ى<br>ئىرى <b>ئۇرىلى</b> ئىلىنىدىرىن |                   |          | Alim        |                                                                                    | All Markenser and All Market Market                                     |                                                        |                       |                  | aittinana, <b>httin</b> tiited         | والمتركية التلافير                                            |                                   |
|           |                  |                                     |                   |          |             |                                                                                    | OPC 1.wav                                                               |                                                        |                       |                  |                                        |                                                               |                                   |
|           |                  |                                     |                   |          |             |                                                                                    |                                                                         |                                                        |                       |                  |                                        |                                                               |                                   |

Gambar 3.27 File video yang sudah disatukan

Gambar 3.28 merupakan proses edit yang dilakukan. Proses edit yang banyak dilakukan adalah memasukkan teks tambahan yang berisi topik utama yang akan dibahas pada video. Lalu *font*, ukuran juga ditentukan sesuai dengan kebutuhan video.

| Text An   | imation        | Tracki      | ng T         | ext to sp | e≱≿h |
|-----------|----------------|-------------|--------------|-----------|------|
| Basic     |                | Bubble      |              | Effects   |      |
| Setup OPC |                |             |              |           |      |
| Font      | Bevan          |             |              | \$        |      |
| Font size |                |             |              | 15        | •    |
| Pattern   | B y            | ! I         |              |           |      |
| Case      | TT t           | t Tt        |              |           |      |
|           |                |             |              |           | ~~   |
| Gamb      | oar 3.28 Fitur | r menambahl | kan teks pao | la vide   | A    |
| NU        | S A            | N           | ΤΑ           | R         | Α    |

Gambar 3.29 memperlihatkan fitur untuk mengatur kecepatan video. Video diatur kecepatannya supaya audio dan video dapat selesai dengan waktu yang bersamaan sehingga tidak ada audio ataupun video yang saling mendahului.

| Video                | Audio      | Speed     | Anima   | tion      | Tizadelk |  |  |
|----------------------|------------|-----------|---------|-----------|----------|--|--|
| Stan                 | dard       | Curve 1 u | se Velo | city effe | ects     |  |  |
| Speed                |            |           |         |           |          |  |  |
| ⊢                    | I          |           | — (     | 0.52x     | \$       |  |  |
| Duration             |            |           |         |           |          |  |  |
| 23.7s 🛏              |            |           |         | 45.6s     | \$       |  |  |
| Change a             | udio pitch |           |         | •         |          |  |  |
| Smooth slow-mo Pro - |            |           |         |           |          |  |  |

Gambar 3.29 Fitur mengatur kecepatan video

Gambar 3.30 menunjukkan video yang sudah selesai dan hasilnya baik, akan diunggah ke kanal *Youtube*. Terdapat 27 video yang dibuat serta diunggah pada kanal tersebut. Video yang sudah dibuat dibagi menjadi tiga kategori yaitu ESS *Mobile* BENEMICA, panduan *User Manual* BENEMICA - *Employee* dan *Calculation* serta panduan *User Manual* BENEMICA – *Organization Setup*.

| Channel co  | ontent               |                |               |                     |           |
|-------------|----------------------|----------------|---------------|---------------------|-----------|
| Inspiration | Videos               | Shorts         | Live          | Posts               | Playlists |
| 🛨 Filter    |                      |                |               |                     |           |
| Playlist    |                      |                |               |                     | Туре      |
| 13          | ESS Mob<br>Add descr | ile Benemica   |               |                     | Playlist  |
|             | Panduan<br>Add descr | User Manual Be | enemica - Emj | oloyee dan Calc.    | Playlist  |
|             | Panduan<br>Add desci | User Manual Be | enemica - Org | anization Setup     | Playlist  |
| Gam         | bar 3.30 V           | ideo yang su   | ıdah diung    | gah ke <i>Youtu</i> | ibe       |
| UN          |                      | ΈF             | RS            | ΙΤ                  | AS        |
| ML          | JL                   | ΤΙ             | ME            | ED                  | ΙΑ        |
| NL          | JS                   | Α              | T             | AF                  | RA        |

### 3.4.5 Mencari Kontak Perusahaan

Gambar 3.31 merupakan tampilan dari kontak-kontak perusahaan yang sudah didapatkan melalui platform sosial media seperti *Linkedin, Instagram,* dan masih banyak lagi. Kontak-kontak yang sudah didapatkan lalu dimasukkan ke dalam *Google Spreadsheet*. Kontak-kontak yang diambil merupakan nomor telepon dari perusahaan tersebut, serta *email* dari perusahaan atau kepala divisi HR dari perusahaan tersebut.

| А                                 | В              | С     | D        |
|-----------------------------------|----------------|-------|----------|
| Company                           | Phone          | Email | Notes    |
| PT INDO TAISEI DEVELOPMENT        | 0264 351 003   |       |          |
| PT AMTEK ENGINEERING JAKARTA      | (021)351159    |       |          |
| PT ASAHIMAS FLAT GLASS TBK        | (021) 6904041  |       |          |
| PT ASTRA HONDA MOTOR              | (021) 1500989  |       | sunter   |
| PT B BRAUN MEDICAL INDONESIA      | (0264) 8302354 |       | karawang |
| PT BIO FARMA                      | (021) 2511525  |       |          |
| PT DAIDO INDONESIA                | (0264) 350180  |       | cikampek |
| PT GEMALA KEMPA DAYA              | 021 - 4602755  |       |          |
| PT G TEK INDONESIA                | (0264) 8287330 |       | cikampek |
| PT HONDA PRECISION                | (0264) 350380  |       | cikampek |
| PT INDO CREATIVE MEBEL            | (021) 89900042 |       | bekasi   |
| PT INDONESIA KOITO                | (0264) 8371088 |       | cikampek |
| PT INDONESIA NIPPON STEEL         | (0264) 350702  |       | cikampek |
| PT JAWA TRANS INTERNUSA           | (0264) 351361  |       |          |
| PT KAWAI INDONESIA                | 021-89108948   |       | karawang |
| PT KALBE MORINAGA                 | (0264) 350680  |       |          |
| PT KOYAMA CASTING INDONESIA       | (0264) 350527  |       |          |
| PT MANE INDONESIA                 | (021) 8937 640 |       |          |
| PT MITSUI CHEMICALS POLYURETHANES | (021) 5723101  |       |          |
| PT MOLTEN ALUMINUM                | (0264) 350460  |       |          |
|                                   | (0004) 0074045 |       |          |

Gambar 3.31 Kontak perusahaan yang sudah dikumpulkan

### 3.4.6 Membersihkan Data Kontak Perusahaan

Gambar 3.32 adalah tampilan data yang masih berantakan. Banyak data yang terpotong sehingga tidak terlihat dengan jelas, jarak antar kolom yang tidak konsisten, *email* yang memiliki format yang tidak lengkap dan rapih. Ada nomor telepon yang format nomornya menggunakan notasi ilmiah yang tidak seharusnya digunakan di nomor telepon.

|    | A           | В            | С              | D          | E         | F      |  |
|----|-------------|--------------|----------------|------------|-----------|--------|--|
| 1  |             |              |                |            |           |        |  |
| 2  | PT. SERVIS  | jimmy-seti   | Pak Jimmy      | 56870      |           |        |  |
| 3  | PT Warna I  | Sisqa05@y    | lbu Siska      | 60304      |           |        |  |
| 4  | RS UKI      | info@rsuk    | Ibu Ambar      | +62 21801  | 0526      |        |  |
| 5  | PT Boy Sup  | keuangant    | Ibu Emelia     | (021) 5081 | -6600     |        |  |
| 6  | RS PKT SIA  | sdm@rssa     | Ibu Mulyan     | +62 81257  | 771140    |        |  |
| 7  | PT Berlian  | info.ptkila  | lbu Tanty      | +62 81920  | 68388     |        |  |
| 8  | PT Namasi   | nspsolo.hr   | Pak Asep       | +62 271 78 | 2855      |        |  |
| 9  | PT ANAB     | hr.anaboff   | Ibu Vira       | 6,28E+12   |           |        |  |
| 10 | AP Propert  | patrasarur   | Pak Patra      | +62 21260  | 51919     |        |  |
| 11 | Waterplus   | sylvia.chai  | Ibu Sylvia     | +62 81179  | 8168      |        |  |
| 12 | PT Topindo  | debby.ang    | Ibu Debby      | +62 21296  | 04800     |        |  |
| 13 | PT Candra   | recruitcbs   | Ibu Diah/P     | +62 81325  | 773863,   |        |  |
| 14 | PT Aka Ung  | evisetiowa   | lbu Evi        | (022) 8752 | +62 81818 | 877600 |  |
| 15 | Grha De Ai  | hrd.grhade   | Ibu Elisabe    | +62 87865  | 169220,   |        |  |
| 16 | SCG         | fauzanoi@    | Pak Fauza      | (+62) 815  | 5670 7005 |        |  |
| 17 | PT Solo Mu  | hrbp.sales   | Ibu Pompie     | +62 27171  | 4505      |        |  |
| 18 | LPK Bhumi   | lpk.bhumi(   | lbu Ndaru      | 2,49E+09   |           |        |  |
| 19 | PT Global I | esa@gar.c    | Pak Yogo d     | +62 21 222 | 21021     |        |  |
| 20 | CV Putra F  | hr.putrafar  | lbu Linda      | +62 815-85 | 549-7434  |        |  |
| 21 | CV Bisma    | cv.bismag    | Ibu Ningru     | +62 274 44 | 36368     |        |  |
| 22 | PT GLORY    | glorytextill | Azza           | 8,58E+10   |           |        |  |
| 23 | PT Dion Fa  | rma Abadi    | Pak Andra      |            |           |        |  |
| 24 | PT Wijaya I | Daya Jaya    | Pak Rizky      |            |           |        |  |
| 25 | Filla Djaya | Plasindo     | Ibu Nita       |            |           |        |  |
| 26 | PT Equinox  | tiara@equ    | Ibu Tiara      | +62 852-82 | 277-2388  |        |  |
| ~7 |             |              | <b>D I T (</b> | 0.475.00   |           |        |  |

Gambar 3.32 Data yang belum bersih

Gambar 3.33 merupakan tampilan data yang sudah dirapihkan dimana jarak antar kolom sudah diperbaiki, format nomor telepon sudah disesuaikan serta *email* yang sudah dirapihkan supaya dapat terbaca dengan jelas.

| A                          | В                                       |                      |                | E             |
|----------------------------|-----------------------------------------|----------------------|----------------|---------------|
| PT Warna Mardhika          | jimmy-setiawan@servisindo-indonesia.com | Pak Jimmy            | 62811593110    |               |
| 2 RS UKI                   | Sisqa05@yahoo.com                       | Ibu Siska            | 628111611896   |               |
| PT Boy Supermarket         | info@rsuki.com.                         | Ibu Ambar            | 62218010526    |               |
| RS PKT SIAGA RAMANIA       | keuanganboysupermarket@gmail.com        | Ibu Emelia           | 622150816600   |               |
| PT Berlian Kilau Nusantara | sdm@rssams.co.id                        | Ibu Mulyani          | 6281257771140  |               |
| PT Namasindo Plas Solo     | info.ptkilauberliannusantara@gmail.com  | Ibu Tanty            | 628192068388   |               |
| PTANAB                     | nspsolo.hrd@gmail.com                   | Pak Asep             | 62271782855    |               |
| AP Properti                | hr.anaboffice@gmail.com                 | Ibu Vira             | 6283865447511  |               |
| Waterplus                  | patrasarumpaet@approperti.co.id         | Pak Patra            | 622126051919   |               |
| PT Topindo Atlas Asia      | sylvia.chandra@waterplus.com            | Ibu Sylvia           | 62811798168    |               |
| PT Candrabuana Surya       |                                         |                      |                |               |
| 1 Semesta                  | debby.angelina@top1.id                  | Ibu Debby            | 622129604800   |               |
| 2 PT Aka Unggaran          | recruitcbss@gmail.com                   | Ibu Diah/Pak Nala    | 6281325773863  |               |
|                            | evisetiowati18@gmail.com                |                      |                |               |
| 3 Grha De Arteri           | aka86.bdg@gmail.com                     | Ibu Evi              | 62287526895    |               |
| 4 SCG                      | hrd.grhadeartheri@gmail.com             | Ibu Elisabeth        | 6287865169220  | 6281818877600 |
| 5 PT Solo Murni            | fauzanoi@scg.com                        | Pak Fauzan           | 62815 56707005 |               |
| ELPK Bhumi Nuswantara      | hrbp.sales_support@kiky.com             | Ibu Pompie           | 62271714505    |               |
| PT Global Energitama       | lpk.bhumi@gmail.com                     | Ibu Ndaru            | 622486402430   |               |
| CV Putra Farma Yogyakarta  | esa@gar.co.id                           | Pak Yogo dan Pak Esa | 62212221021    |               |
| CV Bisma GLobal Samudra    | hr.putrafarmayogya@gmail.com            | Ibu Linda            | 6281585497434  |               |
| PT GLORY TEXTILLE          |                                         |                      |                |               |
| INDONESIA                  | cv.bismaglobalsamudra@gmail.com         | Ibu Ningrum          | 622744436368   |               |
| PT Dion Farma Abadi        | glorytextille.429@gmail.com             | Azza                 | 6285798025171  |               |
| 2 1001 Hotel               | tiara@equinoxcell.com                   | Ibu Tiara            | 62858272388    |               |
| RS Umum Randegansari       |                                         |                      |                |               |

Gambar 3.33 Data yang sudah dirapihkan

Gambar 3.34 adalah data yang belum lengkap dikarenakan data tersebut belum memiliki nomor telepon perusahaan atau alamat *email* perwakilan dari perusahaan. Data tersebut dipisahkan dari data utama supaya tidak tercampur dengan data yang sudah dibersihkan.

| A                                          | B                                                        | D             |              |
|--------------------------------------------|----------------------------------------------------------|---------------|--------------|
| PT Indocitra Widhitama Industries          | Pak Ahmad                                                |               |              |
| PT Swabina Karya Indonesia                 | Pak Dodi                                                 |               |              |
| PT Cantik Alami Sehat                      | Bu Evelyn                                                |               |              |
| PT Sierra Solutions Indonesia              | Bu Feni                                                  |               |              |
| 7 Lamina                                   | Pak Rifqi (085811213591)                                 |               |              |
| Beautime Indonesia                         | Pak Prima HR (087822525842) / Pak Anom IT Holding (08590 | )4518145) /   |              |
| Sekolah Quran Darul Fattah                 | BNI Tegal                                                |               |              |
| CV ELS COFFEE ROASTERY                     | Bu Sitty                                                 |               |              |
| Story of Bear Digital                      | BNI Lampung                                              |               |              |
| 2 Universitas Kristen Maranatha            | Pak Anas/Bu Zla                                          |               |              |
| PT CITRA GUMILANG PRATAMA                  | Pak Moses                                                |               |              |
| OMDC GROUP                                 | Pak Fradil                                               |               |              |
| RS Setia Mitra (etc. 195)                  | Eky                                                      |               |              |
| Hycarb PLC                                 | Sulastri                                                 |               |              |
| SSKTama                                    | Kavinda Fernando                                         | 94718014383   |              |
|                                            |                                                          |               |              |
| PT Harapan Utama Motor                     | Bu Vivi / ibu kristin                                    | 6281211660583 | 62 812313303 |
| PT Zero Next Indonesia                     | Bu Novie                                                 |               |              |
| PT Human Mandiri Indonesia                 | Bapak Erick/BNI Harmoni                                  |               |              |
| PT Mitra Pengusaha Indonesia (Mitra Group) | Pak Asdi                                                 |               |              |
| PT Andlee Sahabat Bersama                  | Pak Dika                                                 | 62247621997   |              |
| Cipta Karsa Group                          | Bu Arie                                                  |               |              |
| PT Multi Usaha Citra Mandiri               | Pak Ringgi                                               |               |              |

Gambar 3.34 Data yang belum lengkap

### 3.4.7 Memasukkan Data Kontak Perusahaan ke Hubspot

Gambar 3.35 merupakan data yang sudah lengkap diberikan header supaya bisa dilakukan mapping pada hubspot. Data tersebut masing-masing diberikan header yaitu Company Name, Email body, First Name, Call notes, Email direction. Company Name berisi nama perusahaan, Email body berisi alamat email perusahaan, First Name berisi nama perwakilan perusahaan, Call notes berisi nomor telepon dan Email Direction berisi status perusahaan apakah sudah ditawarkan pemakaian BENEMICA atau belum.

| CompanyName                            | Email body                                             | First Name              | Call notes                     | Email Directio |
|----------------------------------------|--------------------------------------------------------|-------------------------|--------------------------------|----------------|
| PT. SERVISINDO MULTI SENTOSA           | iimmy-setiawan@servisindo-indonesia.com                | Pak Jimmy               | 62811593110                    | Demo Offer     |
| PT Warna Mardhika                      | Sisga05@vahoo.com                                      | Ibu Siska               | 628111611896                   | Demo Offer     |
| RSUKI                                  | info@rsuki.com.                                        | Ibu Ambar               | 62218010526                    | Demo Offer     |
| PT Boy Supermarket                     | keuanganboysupermarket@gmail.com                       | Ibu Emelia              | 622150816600                   | Demo Offer     |
| RS PKT SIAGA RAMANIA                   | sdm@rssams.co.id                                       | Ibu Mulyani             | 6281257771140                  | Demo Offer     |
| PT Berlian Kilau Nusantara             | info.ptkilauberliannusantara@gmail.com                 | Ibu Tanty               | 628192068388                   | Demo Offer     |
| PT Namasindo Plas Solo                 | nspsolo.hrd@gmail.com                                  | Pak Asep                | 62271782855                    | Demo Offer     |
| PTANAB                                 | hr.anaboffice@gmail.com                                | Ibu Vira                | 6283865447511                  | Demo Offer     |
| AP Properti                            | patrasarumpaet@approperti.co.id                        | Pak Patra               | 622126051919                   | Demo Offer     |
| Waterplus                              | sylvia.chandra@waterplus.com                           | Ibu Sylvia              | 62811798168                    | Demo Offer     |
| PT Topindo Atlas Asia                  | debby.angelina@top1.id                                 | Ibu Debby               | 622129604800                   | Demo Offer     |
| PT Candrabuana Surya Semesta           | recruitcbss@gmail.com                                  | Ibu Diah/Pak Nala       | 6281325773863                  | Demo Offer     |
| PT Aka Unggaran                        | evisetiowati18@gmail.com<br>aka86.bds@smail.com        | lbu Evi                 | 622287526895<br>6281818877600  | Demo Offer     |
| Grha De Arteri                         | hrd.grhadeartheri@gmail.com                            | Ibu Elisabeth           | 6287865169220                  | Demo Offer     |
| SCG                                    | fauzanoi@scg.com                                       | Pak Fauzan              | 6281556707005                  | Demo Offer     |
| PT Solo Murni                          | hrbp.sales_support@kiky.com                            | Ibu Pompie              | 62271714505                    | Demo Offer     |
| LPK Bhumi Nuswantara                   | lpk.bhumi@gmail.com                                    | Ibu Ndaru               | 622486402430                   | Demo Offer     |
| PT Global Energitama                   | esa@gar.co.id                                          | Pak Yogo dan Pak Esa    | 62212221021                    | Demo Offer     |
| CV Putra Farma Yogyakarta              | hr.putrafarmayogya@gmail.com                           | Ibu Linda               | 6281585497434                  | Demo Offer     |
| CV Bisma GLobal Samudra                | cv.bismaglobalsamudra@gmail.com                        | Ibu Ningrum             | 622744436368                   | Demo Offer     |
| PT GLORY TEXTILLE INDONESIA            | glorytextille.429@gmail.com                            | Azza                    | 6285798025171                  | Demo Offer     |
| 1001 Hotel                             | hrd@1001.id                                            | Pak Taufan, Ibu Ratna   | 6285282772388                  | Demo Offer     |
| RSU Mitra Sehat                        | rsmitrasehat@gmail.com                                 | Ibu Melinda/Pak Kris    | 6281776508000                  | Demo Offer     |
| RS Qadr                                | hrd.rsq@gmaiLcom                                       | Bu Yeni                 | 6285320991396<br>6281338848983 | Demo Offer     |
| PT Wijaya Karya Citra                  | pujipujiati16@gmail.com                                | Bu Pujiati              | 6282299096014                  | Demo Offer     |
| PT Arima Sinar Abadi                   | tamara@arima.co.id                                     | Bu Tamara / Pak Adhitya | 62811119957<br>6285781189225   | Demo Offer     |
| PT. RajaGrafindo Persada               | auli.dania@rajagrafindo.co.id<br>td@rajagrafindo.co.id | Bu Aulia                | 628568871222                   | Demo Offer     |
| BPRS Hikmah Khazanah                   | bprshikska.sdi@gmail.com                               | BuLeny                  | 6281298048249                  | Demo Offer     |
| PT Sisnet Mitra Sejahtera              | ciecillia.lutfinaandreasari@indonet.co.id              | Bu Ciecillia            | 6287830464733                  | Demo Offer     |
| PT Gajaco Utama                        | pt_gajacoutama@yahoo.com                               | Pak Rusli               | 628176778778                   | Demo Offer     |
| PT Indo Lautan Mas                     | faisfaisal160@gmail.com                                | Pak Syamsul             | 6283139619374                  | Demo Offer     |
| PT Tirta Utama Jawa Tengah (Perseroda) | tirtautama@tirtautama.id                               | Bu Dian                 | 6287789251577                  | Demo Offer     |
| Nahana Visi Indonesia                  | hengky_dian@wvi.org<br>jose_soehalim@wvi.org           | Pak Hengky/Jose         | 6281225766277                  | Demo Offer     |
| PT Surya Multi Laksana                 | hr.logodecorps@gmail.com                               | BuNike                  | 62811811320<br>6285340717925   | Demo Offer     |
| PT Indo Dharma Transport               | ravda@riandy-shipping.co.id                            | BuBavda                 | 6287822461133                  | Demo Offer     |

Gambar 3.35 Data yang diberikan header

Gambar 3.36 menunjukkan data yang sudah diberikan *header* dimasukkan ke dalam *software Hubspot* yang digunakan untuk mengelola dan menyimpan data lebih baik dan rapih.

| Contacts *<br>B64 records |                            |                            |                                         |              | 🖻 Data Quality | Actions * Impor      | rt Crea              | té contact |  |
|---------------------------|----------------------------|----------------------------|-----------------------------------------|--------------|----------------|----------------------|----------------------|------------|--|
| All contacts              |                            | + Add view                 | + Add view (1/50) All Views             |              |                |                      |                      |            |  |
| Con                       | tact owner * Create date * | Last activity date *       | Lead status * + More = Advanced filters |              |                |                      |                      |            |  |
| Sean                      | ch name, phone, em  Q      |                            |                                         |              |                | Đ                    | xport Edi            | it columns |  |
|                           | NAME \$ 1                  | CREATE DATE (GMT+)         | n ‡ i                                   | PHONE NUMBER | \$ I           | LEAD STATUS          | ¢ I                  | EMAI       |  |
|                           | Erwan                      | Today at 10:04 AM          | GMT+7                                   |              |                | Connected            |                      | -          |  |
|                           | saleswarrior@bene          | Jun 11, 2025 4:09 PM GMT+7 |                                         |              |                | Attempted to contact |                      | sales      |  |
|                           | 🛞 Mayantya Kusumaw         | Jun 10, 2025 9:41 AM GMT+7 |                                         |              |                | Attempted to contact |                      | mayı       |  |
|                           | wesly                      | Jun 4, 2025 11:06 A        | Jun 4, 2025 11:06 AM GMT+7              |              |                |                      | Attempted to contact |            |  |
|                           | 5* Hotel/Resorts           | Jun 3, 2025 10:59 A        | M GMT+7                                 |              |                | Attempted to contact |                      |            |  |
| -                         | A                          |                            |                                         |              | -              | 300 C D - 5 N        |                      | . *        |  |

Gambar 3.36 Data yang sudah masuk ke Hubspot

### 3.5 Kendala dan Solusi yang Ditemukan

Selama proses magang di PT. BPO Seven Inovasi Indonesia, ditemukan beberapa kendala yang menjadi tantangan dalam mengerjakan tugas-tugas yang diberikan. Kendala-kendala yang ditemukan yaitu :

- 1. Sistem dalam merancang aplikasi belum ada sehingga aplikasi dibuat langsung tanpa ada gambaran tertentu tentang tampilan aplikasi.
- 2. Minimnya anggota di dalam divisi, membuat pekerjaan diselesaikan dengan waktu yang lebih lama dari yang diperkirakan.
- 3. .Net MAUI adalah bahasa pemrograman yang baru sehingga harus mempelajari terlebih dahulu bahasa tersebut sebelum menggunakannya dalam aplikasi absensi yang sudah dibuat.
- 4. Kurangnya informasi mengenai tahap perancangan selanjutnya membuat aplikasi belum selesai dan masih di tahap sebelumnya.

Adapun solusi-solusi yang ditemukan untuk mengatasi kendala yang terjadi dalam proses magang yaitu :

- 1. Menentukan SDLC (*Software Development Life Cycle*) yang dipakai sebelum merancang aplikasi supaya tahapan perancangan bisa lebih terstruktur.
- 2. Menambah jumlah anggota di dalam divisi supaya tiap anggota dapat mengerjakan *jobdesk* sesuai dengan bidang masing-masing.
- 3. Memberikan referensi untuk mempelajari bahasa pemrograman tersebut sebelum merancang aplikasi.
- 4. Adanya kejelasan mengenai perancangan aplikasi saat satu tahap sudah selesai sehingga dapat dilanjutkan ke tahap berikutnya.